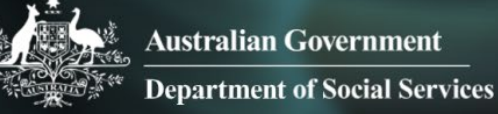

# Data Exchange

## System re-opening request form

### Task card

#### For organisations

Step 1. On the Data Exchange home page, select the IT access and portal support drop-down arrow.

| Australian Government                                                                                                    |                                                                                                    |                                                                                                    |
|----------------------------------------------------------------------------------------------------|----------------------------------------------------------------------------------------------------|----------------------------------------------------------------------------------------------------|
| ata Exchange<br>Ding organisations achieve a stronger commu                                                                                     | nity outcome                                                                                                    | Q                                                                                                    |
| ome Get started Data Exchange policy Tra                                                                                                    | ining Resources Notifications and updates                                                                                                    | IT access and portal support                                                                                        |
| How can we help you?                                                                                                    |                                                                                                    | ×                                                                                                    |
| Training Resources<br>The following training resources provide guidance to<br>new users about the Data Exchange web-based<br>portal.            | Technical Support<br>The following resources provide technical guidance<br>for the Data Exchange.                                                         | Data Exchange helpdesk<br>For general enquiries or assistance with developer<br>and IT support.                     |
| <ul> <li>Quick start guide</li> <li>Setting up the structure of your organisation</li> <li>Bulk file upload technical specifications</li> </ul> | Web services technical specification     Bulk file upload technical specifications     DEX System User Access Request Form     System Reopen Request Form | <ul> <li>dssdataexchange.helpdesk@dss.gov.au</li> <li>1800 020 283</li> <li>9:00am to 5:00pm, Mon to Fri</li> </ul> |
| View all Training Resources ➤                                                                                                    | View all technical resources >                                                                                                    | Subscribe to our updates                                                                                            |
| Asked Questions                                                                                                    | delivery                                                                                                    | Request Form                                                                                                    |

Step 2. Select the System Reopen Request Form option.

| Australian Government                                                                                                    |                                                                                                    |                                                                                                 |
|----------------------------------------------------------------------------------------------------|----------------------------------------------------------------------------------------------------|-------------------------------------------------------------------------------------------------|
| ata Exchange                                                                                                    | unity outcome                                                                                                    | ٩                                                                                               |
| Home Get started Data Exchange policy Tr                                                                                                    | aining Resources Notifications and updates                                                                                                    | IT access and portal support A Portal login                                                     |
| How can we help you?                                                                                                    |                                                                                                    | ×                                                                                               |
| Training Resources<br>The following training resources provide guidance to<br>new users about the Data Exchange web-based<br>portal                                                       | Technical Support<br>The following resources provide technical guidance<br>for the Data Exchange.                                                         | Data Exchange helpdesk<br>For general enquiries or assistance with developer<br>and IT support. |
| <ul> <li>Quick start guide</li> <li>Setting up the structure of your organisation</li> <li>Bulk file upload technical specifications</li> <li>View all Training Resources &gt;</li> </ul> | Web services technical specification     Bulk file upload technical specifications     DEX System User Access Request Form     System Reopen Request Form | dssdataexchange.helpdesk@dss.gov.au     1800 020 283     9:00am to 5:00pm, Mon to Fri           |
|                                                                                                    | View all technical resources >                                                                                                    | Subscribe to our updates                                                                        |

Task card – System re-opening request form – May 2023

Step 3. A new window will appear.

- 1. Select **Complete Form** for new requests.
- 2. Select **Open Saved Form** to open a saved form.

| Australian Government Business.gov.au                                                                                                    |                                                                                                    |
|----------------------------------------------------------------------------------------------------|----------------------------------------------------------------------------------------------------|
| Form: Request to Reopen the Data Exchange Maestro Description Request to reopen the Data Exchange Complete Form 1 Open a previously saved form 2 | Service Provided By<br>Data Exchange<br>Department of Social Services (FOFMS PROD)<br>Website: dex.dss.gov.au/<br>Email: dssdataexchange.helpdesk@dss.gov.au |

If you choose to open a saved form, you will be asked to enter your **Submission Reference** and **Access Code**.

| -200 | Ben Department of Social Services                          |                                 |
|------|------------------------------------------------------------|---------------------------------|
|      | Open Your Saved Form                                       |                                 |
|      |                                                            | Fields marked with are required |
|      | To resume your form please complete the following details. |                                 |
|      | Submission Reference                                       |                                 |
|      | Submission Reference *                                     |                                 |
| 05   | 1                                                          |                                 |
| I F  |                                                            |                                 |
|      | Enter in the provided Access Code below                    |                                 |
|      |                                                            |                                 |
|      |                                                            |                                 |
|      |                                                            |                                 |
|      |                                                            |                                 |
|      |                                                            |                                 |
|      |                                                            | Confirm >                       |

The interface for completing a new or existing form is the same. Refer to Steps 4-7.

#### Step 4. Completing the form.

Please Note:

- The reasons that are **not** considered "exceptional circumstances".
- Delivery and community partners will need to complete their own extension requests.

|                                                                                             | Australian Government<br>Department of Social Services Data Exchange                                                                                                    |  |  |
|---------------------------------------------------------------------------------------------|----------------------------------------------------------------------------------------------------|--|--|
| Request to Reopen the Data Exchange                                                         |                                                                                                    |  |  |
|                                                                                             | Submission Reference: CYH5P6N                                                                                                    |  |  |
| Application<br>Information         Save and Close         Open Saved Form         Need Help | This form is to be completed by the authorised representative of your organisation, such as the Chief Executive Officer.<br>In accordance with the Data Exchange Protocols, all data reflecting service delivery must be submitted successfully to the Data<br>Exchange by midnight 30 July (for the reporting period 1 Jan to 30 Jun) and by midnight 30 January (for the reporting period 1<br>Jul to 31 Dec). All times are AEST/AEDT.<br>Re-opening the system has serious consequences on data integrity, and impact on government agencies being able to provide<br>consistent and timely briefs and reports.<br>Requests to re-open the Data Exchange will be considered on a case by case basis and granted under <u>exceptional</u><br><u>circumstances</u> only. Exceptional circumstances are considered to be a crisis or event outside your organisations control. System<br>re-openings will be time limited and apply for a short period only.<br>Please note that the following reasons will not be considered exceptional circumstances:<br>• inability to obtain a Digital identity<br>• staff unavailable to provide the data<br>• not being aware of the reporting requirements<br>• delay caused by a third party vendor.<br>Note: If delivery or community partners require an extension, they will need to submit a request to re-open the system for their<br>organisation. |  |  |
|                                                                                             | Fields marked with * are required                                                                                                    |  |  |
|                                                                                             | delay caused by a third party vendor.  Note: If delivery or community partners require an extension, they will need to submit a request to re-open the system for their organisation.  Fields marked with * are required                                                                                                    |  |  |

Step 5. Complete all fields marked with a red asterisk throughout the form.

You can find the **Organisation Legal Name** and **Organisation ID** in the Manage organisation page, under **Source Organisation name** and **Source Organisation ID**. You can access that page through the MyDEX Dashboard.

| Organisation information                                                                          |                        |  |
|---------------------------------------------------------------------------------------------------|------------------------|--|
| This section should be completed by the organisation. Please copy this from your Grant Agreement. |                        |  |
| Organisation ID * Verify number                                                                   |                        |  |
| Organisation Legal Name *                                                                         |                        |  |
| Contact person/requesting officer *                                                               | Contact Phone number * |  |
| Contact email address *                                                                           |                        |  |

#### Step 6. Answer the questions -

- For the first question, select **No** if this is the first reporting period in the Data Exchange for the program requiring the extension.
- Selecting **Yes** will ask if you have requested an extension for a previous period.

You can now select the program activities you are seeking the extension for by scrolling through the list on the left column. By ticking the box on the left of the activity name, the activity will display in the List of chosen activities box.

If you have made a mistake, untick the box of the incorrect selection. You cannot exceed more than 15 activities.

| Has your organisation used the Data Exchange for previous reporting periods? *                                                                                                    |                                                                                     |  |                                               |  |
|----------------------------------------------------------------------------------------------------|-------------------------------------------------------------------------------------|--|-----------------------------------------------|--|
| Has yo                                                                                                    | Has your organisation already requested an extension for this reporting period? *   |  |                                               |  |
| Note:                                                                                                    | Note: Only the program activities that are in the Data Exchange will be considered. |  |                                               |  |
| Has yo                                                                                                    | Has your organisation requested an extension for a previous reporting period? *     |  |                                               |  |
| Available program activities         (choose the value/s and then select Add):         (If your program activity is not in the list, select the "Not in the list" option)         List of chosen program activities (Max 15 per form) |                                                                                     |  |                                               |  |
|                                                                                                    | Accredited Training for Sexual Violence Responses                                   |  | Be Connected                                  |  |
|                                                                                                    | Assistance with Care and Housing                                                    |  | Building Employer Confidence in Inclusion and |  |
|                                                                                                    | Be Connected                                                                        |  | Disability                                    |  |
|                                                                                                    | Beyond Barbed Wire                                                                  |  |                                               |  |
|                                                                                                    | Budget Based Funded Program                                                         |  |                                               |  |
|                                                                                                    | Building Employer Confidence in Inclusion and<br>Disability                         |  |                                               |  |
|                                                                                                    | Care Relationships and Carer Support                                                |  |                                               |  |
|                                                                                                    | Cashless Debit Card Support Services                                                |  |                                               |  |
|                                                                                                    | Cashless Debit Card Support Services – Job Support                                  |  |                                               |  |

#### Step 7. Submitting your data: Click the drop-down arrow to select your method for submitting data.

| Background Information                                                                                                |  |  |  |
|----------------------------------------------------------------------------------------------------|--|--|--|
| Do you, or another user in your organisation, have a Digital Identity that has been linked to your business in RAM? * |  |  |  |
| How are you submitting data? *                                                                                        |  |  |  |
| Web-based portal (manual entry)                                                                                       |  |  |  |
| What percentage of your total data still needs inputting? *                                                           |  |  |  |
| %                                                                                                    |  |  |  |
| How many sessions still need inputting? *                                                                             |  |  |  |
|                                                                                                    |  |  |  |

If you select System to system or Bulk XML additional Yes / No questions will appear for you to answer.

| Background Information                                                                                                |  |  |
|----------------------------------------------------------------------------------------------------|--|--|
| Do you, or another user in your organisation, have a Digital Identity that has been linked to your business in RAM? * |  |  |
| How are you submitting data? *                                                                                        |  |  |
| System-to-system                                                                                                    |  |  |
| What percentage of your total data still needs inputting? *                                                           |  |  |
| %                                                                                                    |  |  |
| How many sessions still need inputting? *                                                                             |  |  |
|                                                                                                    |  |  |
| Has your organisation successfully submitted data for this reporting period? *                                        |  |  |
| Yes No                                                                                                    |  |  |
| Have you tested your upload in the staging environment? *                                                             |  |  |
| Yes No                                                                                                    |  |  |

#### Adding a reason for the request

- Click the drop-down to select a reason from the list provided. Below is a text box to provide further details.
- Attach supporting documentation if you wish to do so. Attachments must not include identifiable client information. Select the Click to Upload button
- Please ensure the Funding Arrangement Manager email address ends with @dss.gov.au

| Reason for request                                                                                                    |                                                         |
|----------------------------------------------------------------------------------------------------|---------------------------------------------------------|
| This section should be completed by the organisation.                                                                                                    |                                                         |
| Reason for request *                                                                                                    |                                                         |
|                                                                                                    | •                                                       |
| <ul> <li>Please provide the following:</li> <li>1. Your reasons for this request, specifying how they demonstrate "exceptional ci Protocols<sup>C</sup> "Administrative Matters"), and</li> <li>2. A summary of contact with the Data Exchange Helpdesk to resolve any technic</li> </ul>                    | rcumstances" (refer to the Data Exchange cal matters. * |
|                                                                                                    | h                                                       |
| (Limit: approx 300 words, 2,000 characters)                                                                                                    | 0 characters of 2,000 used                              |
| Please attach supporting documentation here if you wish to do so.<br>A maximum of three attachments are allowed.<br><b>Note:</b> Attachments must not include identifiable client information.<br><b>Accepted file types</b> – *.bmp, *.doc, *.docx, *.jpeg, *.jpg, *.gif, *.msg, *.pdf, *.png, *.p<br>*.zip | ps, *.ppt, *.pptx, *.txt, *.xls, *.xlsb, *.xlsx,        |
| Upload File  Ry colociting the Email Funding Arrangement Manager butten, you confirm that the in                                                                                                    | formation contained is true and correct                 |
|                                                                                                    |                                                         |
|                                                                                                    | 05 May 2023                                             |
| Email Funding Arrangement Manager                                                                                                    |                                                         |

The Helpdesk is available to provide system support to users of the Data Exchange.

You can contact the Data Exchange Helpdesk by email at <u>dssdataexchange.helpdesk@dss.gov.au</u> or on 1800 020 283.